# Neshaminy School District Online Registration

If this is the first time using Neshaminy's online registration process you will need to click register new account. If you have used it in this past please enter your user id and password. If you have forgotten your user id or password use the Forgot Password link.

| Existing User Login                      |  |  |  |  |  |  |
|------------------------------------------|--|--|--|--|--|--|
| Select Language : Select                 |  |  |  |  |  |  |
| Parent Login ID : *                      |  |  |  |  |  |  |
| Password : *                             |  |  |  |  |  |  |
| Login                                    |  |  |  |  |  |  |
| Register New Account<br>Forgot Password? |  |  |  |  |  |  |

## Registering for a new online registration account.

Please enter the required information. Please notice that house number is separate field. Fields with an asterisk (\*) are required.

|                         | Register New Account |  |
|-------------------------|----------------------|--|
|                         |                      |  |
| User Information        |                      |  |
| Preferred Language: *   | Select 🔻             |  |
| First: *                |                      |  |
| Last: *                 |                      |  |
| Phone: *                |                      |  |
| Login Information       |                      |  |
| Parent Login ID: *      |                      |  |
| Confirm Login ID: 🔻     |                      |  |
| Parent Email Address: * |                      |  |
| Password: *             |                      |  |
| Confirm Password: *     |                      |  |
| Address                 |                      |  |
| Apartment:              |                      |  |
| House Number:           |                      |  |
| Street: *               |                      |  |
| City: *                 |                      |  |
| State: *                | Pennsylvania 👻       |  |
| Zip Code: *             |                      |  |
|                         | Submit Back to Login |  |

#### Starting a new application.

#### Click New Application. Then Click Go.

#### Instruction:

Applications that you have saved display in the list below. If the application has a status of 'Submitted,' the school can now review it. You can view it, but will not be able to make changes. If the application has a status of 'Submitted,' you can still make changes. The application will not be available to the school until you choose the Submit option at the bottom of the application. To add an application for another child, click New Application. You can copy information such as address and phone from the child you select to the new application by selecting the 'Copy basic information from' option.

#### Saved Applications

| New Application             |                  |   |
|-----------------------------|------------------|---|
|                             | Registration 1.0 | - |
| Copy basic information from |                  |   |
| Go                          |                  |   |

If adding an additional student click New Application. You can then click the checkbox – Copy basic information from, click a student, then Click Go. This will copy basic information for you.

#### Instruction:

Applications that you have saved display in the list below. If the application has a status of 'Submitted,' the school can now review it. You can view it, but will not be able to make changes. If the application has a status of 'Submitted,' the school can now review it. You can view it, but will not be able to make changes. If the application has a status of 'Submitted,' the school can now review it. You can view it, but will not be able to make changes. If the application will not be available to the school until you choose the Submit option at the bottom of the application. To add an application for another child, click New Application. You can copy information such as address and phone from the child you select to the new application by selecting the 'Copy basic information from' option.

#### Saved Applications

| First Name                | Last Name         | Status            | Last Modified Date | Edit |  |
|---------------------------|-------------------|-------------------|--------------------|------|--|
| Test                      | Student           | Student Submitted |                    | View |  |
| New Application           |                   |                   |                    |      |  |
|                           | Registration 1.0  | <b>•</b>          |                    |      |  |
| Copy basic information fr | om 🖲 Test Student |                   |                    |      |  |
| Go                        |                   |                   |                    |      |  |

#### **Student Information Section**

Please select whether you are registering your child for the current school year or for following school year. If registering for the current year please specify which day your child would be starting school. Although fields with an asterisk (\*) are required please enter as much as information as possible. Click **Save** when done.

| Registration 1.0 -                                                                                                    | Registration 1.0 -    |  |  |  |  |  |  |
|----------------------------------------------------------------------------------------------------|-----------------------|--|--|--|--|--|--|
| Instruction: Click on 'Show All Sections' to expand all the sections. Click on 'Hide All Sections' to collapse all the sections. |                       |  |  |  |  |  |  |
| Show All Sections Hide All Sections                                                                                              |                       |  |  |  |  |  |  |
|                                                                                                    |                       |  |  |  |  |  |  |
| Student Information Tab *                                                                                                    |                       |  |  |  |  |  |  |
| Student Information Tab                                                                                                    |                       |  |  |  |  |  |  |
|                                                                                                    |                       |  |  |  |  |  |  |
| Select which school year your child will begin attending class? *                                                                | © 2014-15   © 2015-16 |  |  |  |  |  |  |
|                                                                                                    |                       |  |  |  |  |  |  |
| Which day will your child begin attending class? *                                                                               |                       |  |  |  |  |  |  |
|                                                                                                    |                       |  |  |  |  |  |  |
| What grade will your child be in the selected school year? *                                                                     | KINDERGARTEN FULL DA  |  |  |  |  |  |  |
| First Name *                                                                                                    |                       |  |  |  |  |  |  |
|                                                                                                    |                       |  |  |  |  |  |  |
| Middle Name                                                                                                    |                       |  |  |  |  |  |  |
| Last Name . W                                                                                                    |                       |  |  |  |  |  |  |
| Last Name A                                                                                                    |                       |  |  |  |  |  |  |
| Generation                                                                                                    | Select 🔻              |  |  |  |  |  |  |
|                                                                                                    |                       |  |  |  |  |  |  |
| Nickname                                                                                                    |                       |  |  |  |  |  |  |
| Constant M                                                                                                    | Male Female           |  |  |  |  |  |  |
| Gender *                                                                                                    | Wate Premate          |  |  |  |  |  |  |
| Dirth Data M                                                                                                    |                       |  |  |  |  |  |  |
| birti bate *                                                                                                    |                       |  |  |  |  |  |  |
| Vienania/Latina Ethniaity, *                                                                                                    | Nes No                |  |  |  |  |  |  |
| hispanic/Launo Eunicity                                                                                                    |                       |  |  |  |  |  |  |
| Race *                                                                                                    | Select 🔻              |  |  |  |  |  |  |
|                                                                                                    |                       |  |  |  |  |  |  |
| Home Language *                                                                                                    | Select 🔻              |  |  |  |  |  |  |
|                                                                                                    |                       |  |  |  |  |  |  |
| Save                                                                                                    |                       |  |  |  |  |  |  |
|                                                                                                    |                       |  |  |  |  |  |  |

Address and Phone \*

## **Student Address and Phone information.**

The information defaults from the information entered when creating your account. Add all of your child's phone numbers and do not forget to select the phone tye (home, mobile, etc..) Click **Save** when done.

| Address and Pho    | ne *             |                       |                          |
|--------------------|------------------|-----------------------|--------------------------|
| Address and Phone  | Information      |                       |                          |
|                    |                  |                       |                          |
| Physical Address   |                  |                       | Mailing Address          |
|                    |                  |                       | Same as Physical Address |
| Apartment          |                  |                       |                          |
| Complex            |                  |                       |                          |
|                    |                  |                       |                          |
| House Number       | 201              |                       | 201                      |
| Street Name *      | Cherry Street    |                       | Cherry Street            |
|                    |                  |                       |                          |
| Development        |                  |                       |                          |
| City Label *       | Langhorne        |                       | Langhorne                |
| State *            | Pennsylvania 🔻   |                       | Pennsylvania 🔻           |
|                    | 40047            |                       | 400.47                   |
| ZID *              | 19047            |                       | 19047                    |
| Student Dhama Numb |                  |                       |                          |
| Student Phone Num  | ber              |                       |                          |
| Phone Type         | Phone Number Ext | Listing Status Delete |                          |
| Select             | - 222555555      | L - Listed 💌          |                          |
|                    |                  |                       |                          |
| Add Phone          | Delete Phone     |                       |                          |

Save

## **Contact Information.**

#### Click add contact.

| Contact Information *                        |  |
|----------------------------------------------|--|
| Contact Information                          |  |
| No contacts currently exist for this student |  |
| Save Add Contact                             |  |

The information defaults from the information entered when creating your account. Please enter as much information as possible. Add all the contact phone numbers and do not forget to select the phone type (home, mobile, etc..). Verify what type of contact (guardian, emergency, etc..) Click **Save** when done.

| Contact Information *               |                       |          |                                   |               |               |  |     |   |                |        |
|-------------------------------------|-----------------------|----------|-----------------------------------|---------------|---------------|--|-----|---|----------------|--------|
| Contact Information                 |                       |          |                                   |               |               |  |     |   |                |        |
| No contacts currently exist for thi | s student             |          |                                   |               |               |  |     |   |                |        |
| Contact Correspondence Flags        |                       |          | Contact Address                   | 5             |               |  |     |   |                |        |
| Title                               | Select                | •        | Same as Student's mailing address |               |               |  |     |   |                |        |
| First Name *                        | Test                  |          | Apartment                         |               |               |  |     |   |                |        |
| Middle Name                         |                       |          | Complex                           |               |               |  |     |   |                |        |
| Last Name *                         | Parent                |          | House Number                      | 201           |               |  |     |   |                |        |
| Generation                          | Select                | -        | Street Name                       | Cherry Street |               |  |     |   |                |        |
| Relationship Label                  | Select                | -        | Development                       |               |               |  |     |   |                |        |
| Home Language                       | Select                | <b>~</b> | City                              | Langhorne     |               |  |     |   |                |        |
| Language Of Correspondence          | Select                | •        | State                             | Pennsylvania  | -             |  |     |   |                |        |
|                                     | 🔲 Use Language For Ma | iling    | Zip                               | 19047         |               |  |     |   |                |        |
| Email Address                       | parent@email.com      |          | Contact Phone                     |               |               |  |     |   |                |        |
|                                     | Use Email For Mailing |          | Phone Type                        |               | Phone Number  |  | Ext | 1 | Listing Status | Delete |
| Education Level                     | Select                | -        | Add Phone                         | Delete Phone  | (222)555-5555 |  |     |   | Listed         |        |
| Contact Types *                     |                       |          |                                   |               | _             |  |     |   |                |        |
| Contact Type                        |                       |          |                                   |               |               |  |     |   |                |        |
| Guardian                            |                       |          |                                   |               |               |  |     |   |                |        |
| Emergency                           |                       |          |                                   |               |               |  |     |   |                |        |
| Other                               |                       |          |                                   |               |               |  |     |   |                |        |
| Save Cancel Update Contact          | t                     |          |                                   |               |               |  |     |   |                |        |

Click add contact to add additional guardians as well as emergency contacts. Please add two emergency contacts. Missing information may cause the registration to be denied. Click **Save** when done.

| Contact Information * |                     |           |              |                 |           |        |        |  |
|-----------------------|---------------------|-----------|--------------|-----------------|-----------|--------|--------|--|
| Contact Info          | Contact Information |           |              |                 |           |        |        |  |
| Title                 | First Name          | Last Name | Contact Type | Adjust Priority | Edit/View | Delete | Status |  |
|                       | Test                | Parent    | Guardian     |                 | <b>1</b>  | ×      | New    |  |
| Add Contact           |                     |           |              |                 |           |        |        |  |

# **Building Information.**

Please choose the building that you believe your child will be attending next year. Click **Save** when done.

| Building Information   |          |
|------------------------|----------|
| Building Information   |          |
| Please choose building | Select 🔻 |
| Save                   |          |

## **Additional Information.**

Please enter as much information as possible. Please remember fields with an asterisk (\*) are required. Missing information may cause the registration to be denied. Click **Save** when done.

| Additional information *                                                                                                    |              |
|----------------------------------------------------------------------------------------------------|--------------|
| IIIIBBR/IIIB                                                                                                    |              |
| revious School Information - Name of Previosuly Attended School                                                                                                    |              |
| revious School Information - Street address of School                                                                                                    |              |
| revious School Information - City, Street, and Zip of School                                                                                                    |              |
| revious School Information - Principal of Previous School                                                                                                    |              |
| revious School Information - Last Grade Attended                                                                                                    | Select 🔻     |
| revious School Information - Last date attended                                                                                                    | •            |
| UP Policy 811 - Do you agree to the terms of our Acceptable Use Policy *                                                                                           | - Select - 🔻 |
| UP Policy 811 - Please type the name of the person accepting/not accepting *                                                                                       |              |
| JP Policy 811 - Please enter the date that AUP Policy 811 was accepted int accepted *                                                                              | 8            |
| ermision to be Photographed - Do you agree to allow your student to appear in Videos and Photos *                                                                  | Select 🔻     |
| mision to be Photographed - Please type the name of the person who accepted inot accepted there child to appear in photos and videos *                             |              |
| rmision to be Photographed - Please enter the date that the person accepted inct accepted there child to appear in photos and videos *                             | 0            |
| udent Handbook - I have read and reviewed, with my child, their buildings student handbook 🛪                                                                       | Select 🔻     |
| udent Handbook - Please type the name of the person who read and reviewed their buildings student handbook with their child *                                      |              |
| udent Handbook - Please enter the date the buildings handbook was read and reviewed *                                                                              | Ø            |
| t 26 - Has your child been suspended for an ACT 25 violation - Please keep in mind you will still need to fill out the form on our enrollment homepage. *          | Select 💌     |
| t 26 - Has your child been expelled for an ACT 26 violation - Please keep in mind you will still need to fill out the form on our enrollment homepage. *           | Select 🔻     |
| ecial Education - Was your child previously enrolled in a Special Education prrogram *                                                                             | Select 🔻     |
| eclal Education - Please special Ed program(s)                                                                                                    |              |
| nunizations - Are your childs immunizations up to date. Please keep in mind you will still need to fill out the form on our enrollment homepage. *                 | Select 🔻     |
| stody Aggreement - Do you have a custody agreement on file *                                                                                                    | Select 💌     |
| me Language Survey - Was English the first language learned *                                                                                                    | Select 💌     |
| me Language Survey - Please specify which language was learned first                                                                                               |              |
| ne Language Survey - Does your chilld speak other languages                                                                                                    | Select 💌     |
| me Language Survey - Please specify other languages                                                                                                    |              |
| me Language Survey - What languages are spoken at home                                                                                                    |              |
| me Language Survey - Name of person completing this form (If other than parent/guardian)                                                                           |              |
| me Language Survey - Has your child attended any United States School in any of the 3 years during his/her lifetime. Please enter the last three schools attended. | Select 🔻     |
| me Language Survey (School # 1) - Please enter the name of the school attended                                                                                     |              |
| me Language Survey (School # 1) - Which State was the school located                                                                                               | Select 💌     |
| me Language Survey (School # 1) - Date started                                                                                                    | 0            |
| me Language Survey (School # 1) - Date ended                                                                                                    |              |
| me Language Survey (School # 2) - Please enter the name of the school attended                                                                                     |              |
| me Language Survey (School # 2) - Which State was the school located                                                                                               | Select 💌     |
| me Language Survey (School # 2) - Date started                                                                                                    |              |
|                                                                                                    |              |
| me Language dowey (doutour # 2) - Date entreu                                                                                                    | 9            |
| me Language survey (scnool # 3) - Please enter the name of the school attended                                                                                     |              |
| ime Language Survey (School # 3) - Which State was the school located                                                                                              | - Select - 🔻 |
| me Language Survey (School # 3) - Date started                                                                                                    | 0            |
| Ime Language Survey (School # 3) - Date ended                                                                                                    | 0            |

## Submitting Form.

When the registration form is complete you will need to check the **I Agree** checkbox. If you want to print a copy of the registration for your personal records you can do so by clicking print. Click submit when done.

| I Agree |         |           |             |  |  |
|---------|---------|-----------|-------------|--|--|
| To subm | it plea | ise selec | t 'I Agree' |  |  |
|         | Print   | Submit    |             |  |  |

Someone will contact you to come into the school to complete your registration. Don't forget to print out and complete the additional forms (list below) from the registration website. You can get to the registration homepage by clicking <u>here</u>.

<u>Physical Examination/Immunization</u> (required) <u>Student Screening/Health History Form</u> (required) <u>Dental Form</u> (required for Kindergarten, 3rd, and 7th) <u>Census Form</u> (required) <u>Act 26 Affidavit</u> (required)